## PASOS PARA REALIZAR LA DESCARGA DEL SOFTWARE DE LA CEDULA DE DESEMPEÑO AMBIENTAL

A continuación se describen algunos pasos a seguir para la descarga del SOFTWARE de la Cédula de Desempeño Ambiental.

**Paso 1**. Primero que nada al descargar el software en la página de la secretaria. http://sema.qroo.gob.mx/index.php/quienes-somos/descargas-publico/category/6-

Paso 2. Dar Click en el SETUP

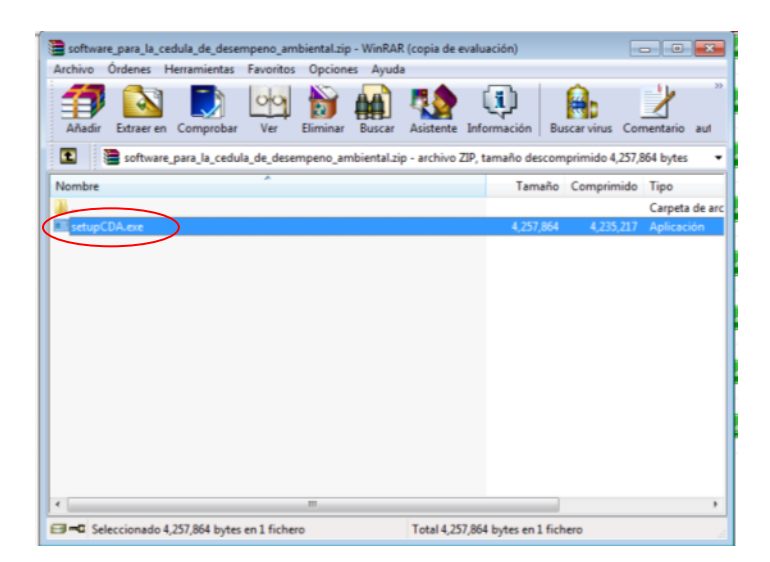

Nota: Inmediatamente saldrá una ventana a la cual se le debe dar Permitir

Paso 3. Inmediatamente saldrá la ventana de Instalación a la que se le deberá dar Click en NEXT

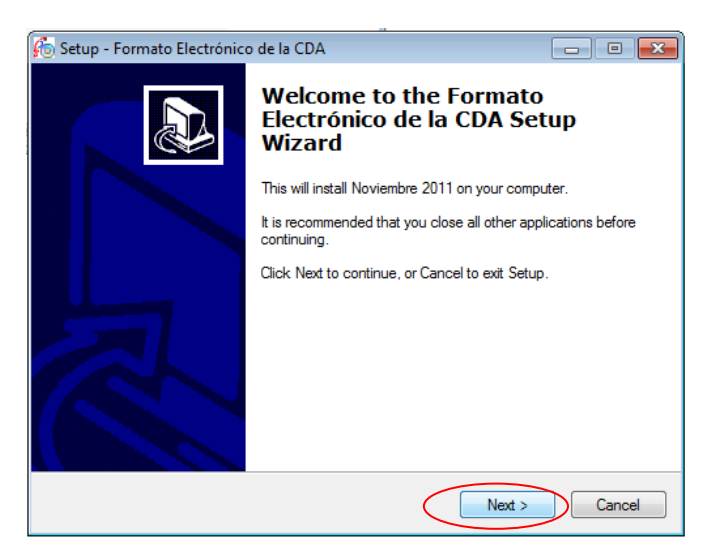

**Paso 4.** Posteriormente sale la ventana de ubicación de los archivos, aquí igualmente se le da Click en **NEXT.** 

| 🐔 Setup - Formato Electrónico de la CDA                                        |             |
|--------------------------------------------------------------------------------|-------------|
| Select Start Menu Folder<br>Where should Setup place the program's shortcuts?  |             |
| Setup will create the program's shortcuts in the following Start Me            | enu folder. |
| To continue, click Next. If you would like to select a different folder, click | Browse.     |
| CDA                                                                            | Browse      |
| Don't create a Start Menu folder                                               |             |
| < Back (Next >                                                                 | Cancel      |

Paso 5. Inmediatamente saldrá la ventana para instalar, dar Click en INSTALL

| <b>6</b> 6 s | Setup - Formato Electrónico de la CDA                                                                           | • <b>- X</b> |
|--------------|----------------------------------------------------------------------------------------------------|--------------|
|              | Ready to Install<br>Setup is now ready to begin installing Formato Electrónico de la CDA on your<br>computer.   |              |
|              | Click Install to continue with the installation, or click Back if you want to review or<br>change any settings. |              |
|              | Start Menu folder:<br>CDA                                                                                       | *            |
| r            |                                                                                                    |              |
|              |                                                                                                    |              |
| N            |                                                                                                    | Ŧ            |
|              | < >                                                                                                    |              |
|              | < Back Install C                                                                                                | ancel        |

Paso 6. Inmediatamente saldrá la ventana de finalizar a la cual deberá dársele Click a FINISH

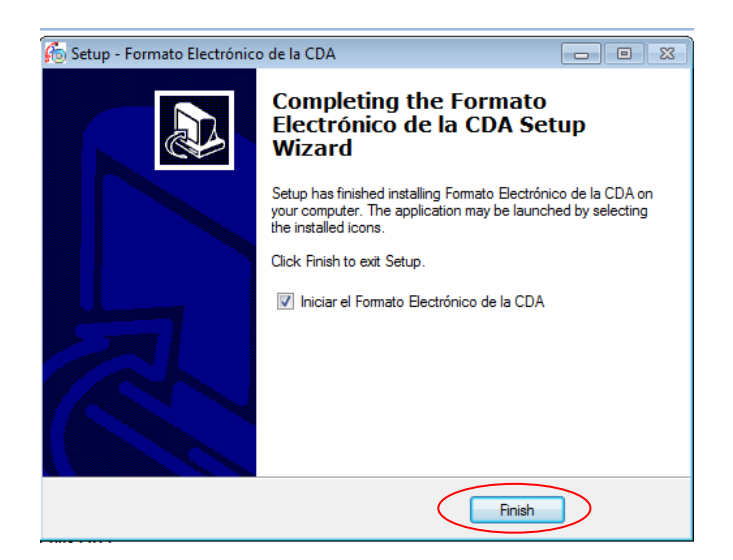

Al dar Click a **FINISH** saldrá una ventana que marca error a la cual se le deberá dar Click en **ACEPTAR.** 

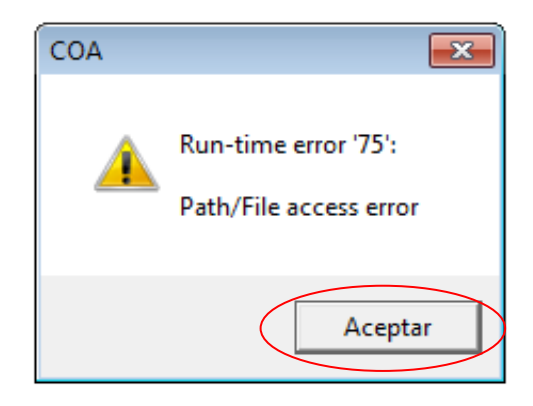

Una vez guardado y ejecutado el **SETUP**, este software creará una carpeta de nombre **CDA** en **C: Archivos del Programa**.

**Paso 7.** Ubicarse en **C: Archivos del Programa** y copiar esa carpeta (**CDA**), que se creó al momento de ejecutar el **SETUP**, la cual se deberá pegar y/o en **DOCUMENTOS.** 

**Paso 8.** Entrar a **DOCUMENTOS** y situarse en la carpeta CDA y se le da click a el icono de la Guacamaya que dice **COA**, automáticamente abrirá una ventana en la que podrá capturar la información para la Cédula de Desempeño Ambiental.

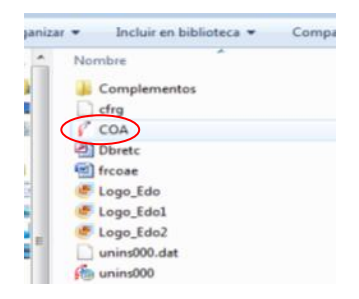

Saldrá esta ventana de inicio

|                                    |            | GOBIERNO DEL<br>ESTADO DE QUINTANA<br>ROO     |
|------------------------------------|------------|-----------------------------------------------|
| Anteres or France of Galactana Roo | Resultados | SECRETARÍA DE ECOLOGÍA<br>Y MEDIO AMBIENTE    |
|                                    |            | SECRETARÍA DE<br>ECOLOGÍA Y MEDIO<br>AMBIENTE |
|                                    |            |                                               |

Inmediatamente saldrá la ventana para captura.

| Gunters for Resultators |                                    | ,                        | lão de reporte             |
|-------------------------|------------------------------------|--------------------------|----------------------------|
|                         | Nombre del establecimiento         |                          |                            |
|                         | Número de Registro Ambiental       | Licencia Ambiental Única | Licencia de Funcionamiento |
|                         | Principal actividad productiva del | establecimiento          |                            |
| Capturar nueva          |                                    |                          |                            |
| CDA 🔛                   | Nombre del responsable ténico      | Estado                   | Municipio                  |
| Leer archivo de         |                                    |                          |                            |
| respaldo CDA 🞺          | Calle                              | No. Exterior             | No. Interior               |
|                         |                                    |                          |                            |
|                         |                                    |                          |                            |
|                         |                                    |                          |                            |
| Programa                |                                    |                          |                            |
|                         |                                    |                          |                            |
|                         |                                    |                          |                            |

Y Listo!!!

**Elaboró: Biol. Aurelio Crisanto Jiménez.** Jefe de Departamento de Verificación de Fuentes Fijas SEMA